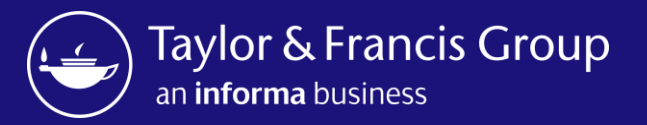

# Taylor & Francis Author Workflow

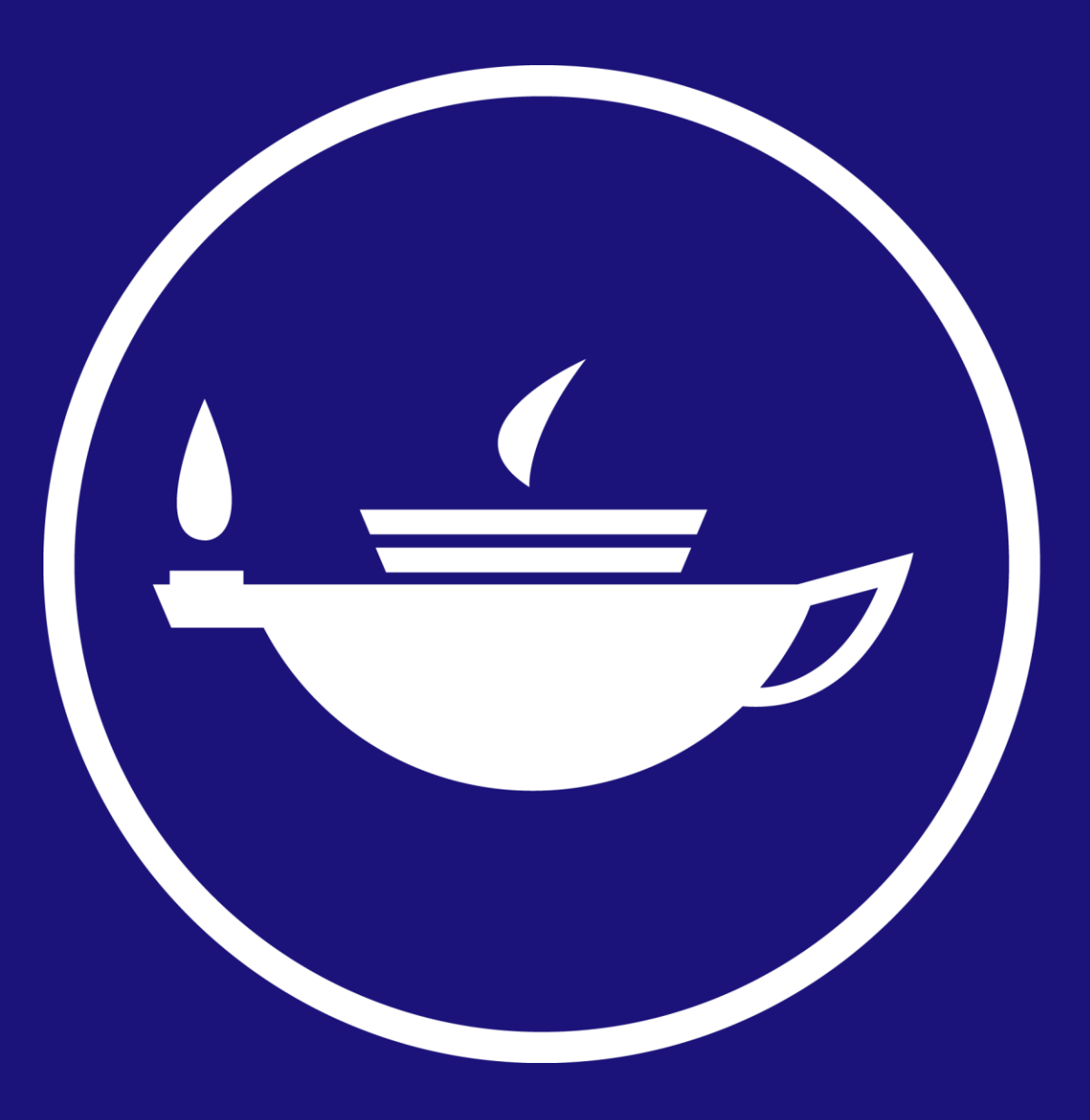

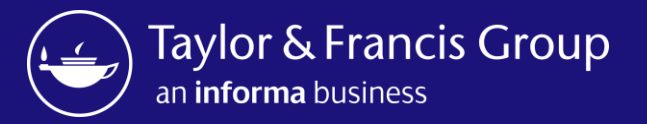

Taylor & Francis Author Workflow – Open Select journals

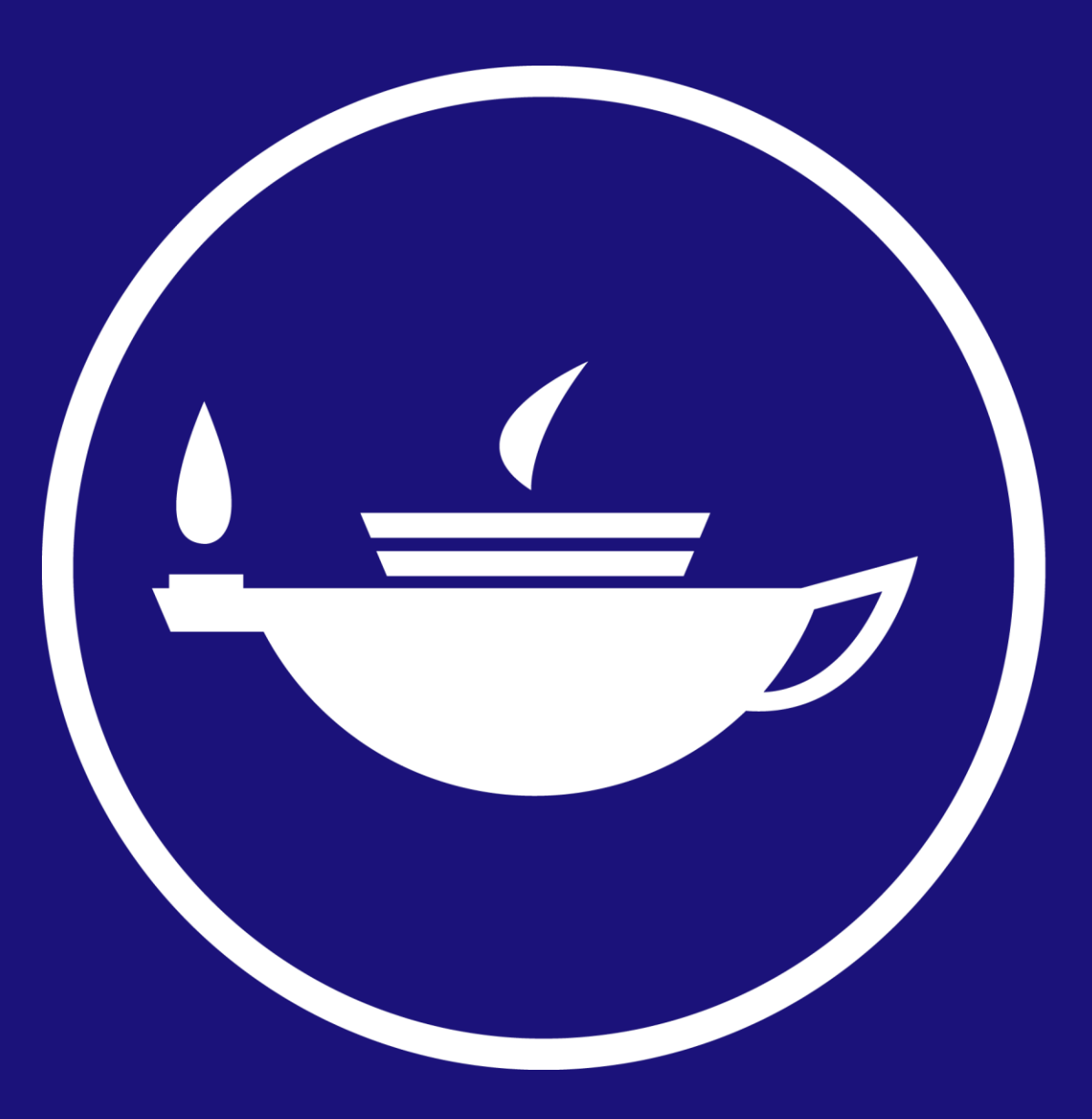

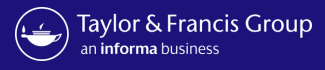

Taylor & Francis Group

informa

#### Dear Hannah ward,

Congratulations! We are pleased to share that your article "An extinct species of Tchangmargarya (Gastropoda: Viviparidae) from Quaternary lacustrine deposits of a group of vanished lakes in Yunnan, China" has been accepted for publication in Aphasiology.

To move forward with publication, we need you to review your Open Access options and accept the terms and conditions of an author publishing agreement.

We'll start with some questions that will inform the details we include in your agreement.

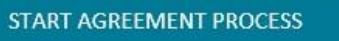

If you have questions about publishing your article, don't hesitate to contact us directly at anonymous@tandf.co.uk

We look forward to seeing your article published, and we are pleased to have you in our authorship community.

Kind regards,

Aphasiology Production Team

Taylor & Francis Group

© 2023 Taylor & Francis Group, a business owned by Informa PLC

5 Howick Place, London SW1P 1WG. Registered in England and Wales. Number 3099067. Author receives a link to the Author Publishing Agreement (APA)

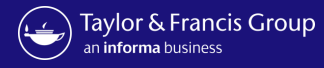

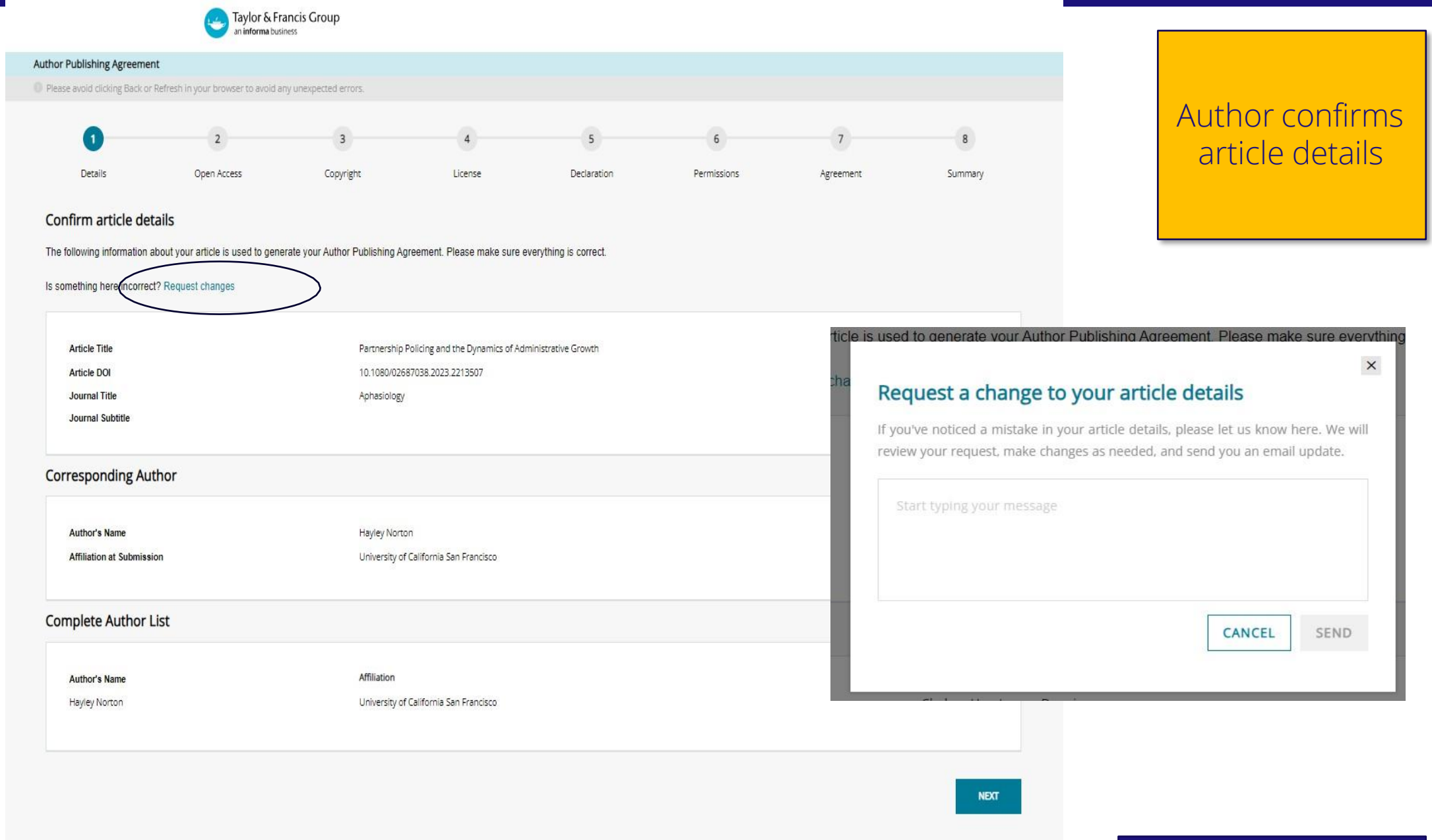

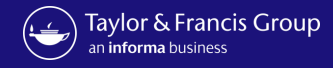

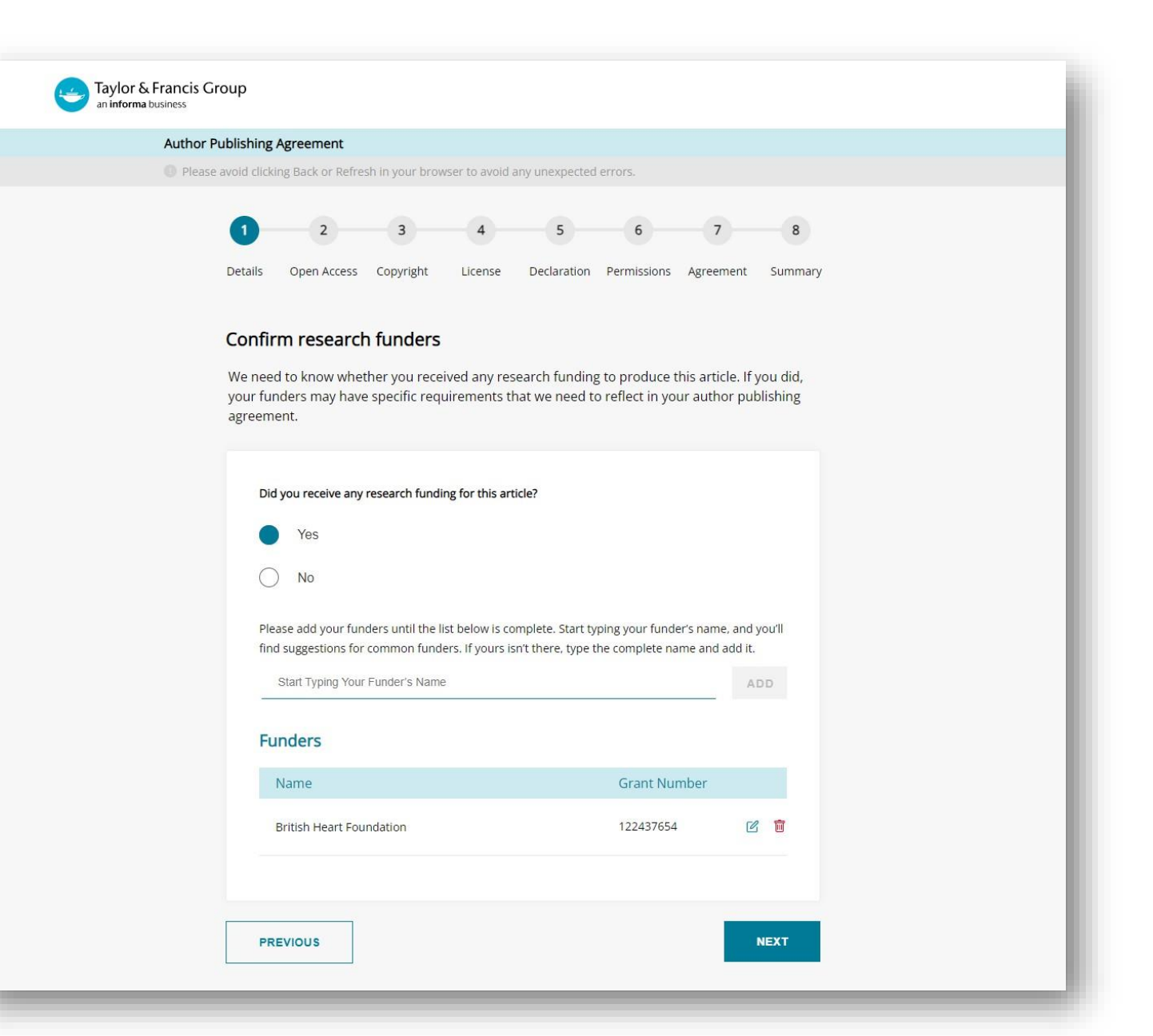

Author is prompted to confirm funder

Information Classification: General Information Classification: General

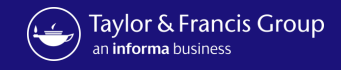

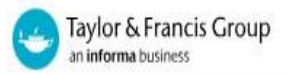

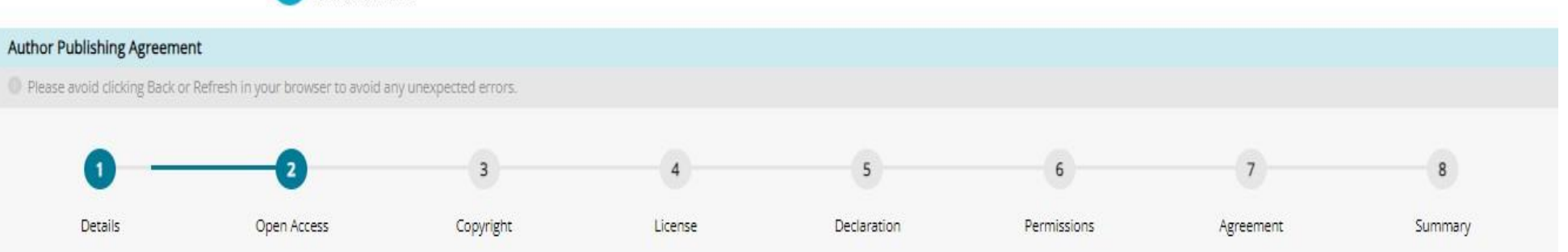

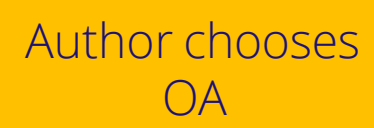

## **Choose Open Access**

Based on the information you provided on submission, we have identified that you are affiliated with Universita degli Studi di Milano that means you are eligible for a 15% discount on your Article Publishing Charge (APC). The estimated APC is now \$771.25 plus applicable taxes

Open Access offers greater accessibility, visibility and impact for your research. Articles published Open Access with Taylor & Francis typically receive 95% more citations and over 7 times as many downloads. Read about these benefits in our Open Access information pages.

Some organizations may be willing to fund Open Access for their researchers, or even mandate that your research output is published as Open Access. We recommend that you check with your organization. If you believe your institution has an agreement with us and might provide payment for your APC, please contact us.

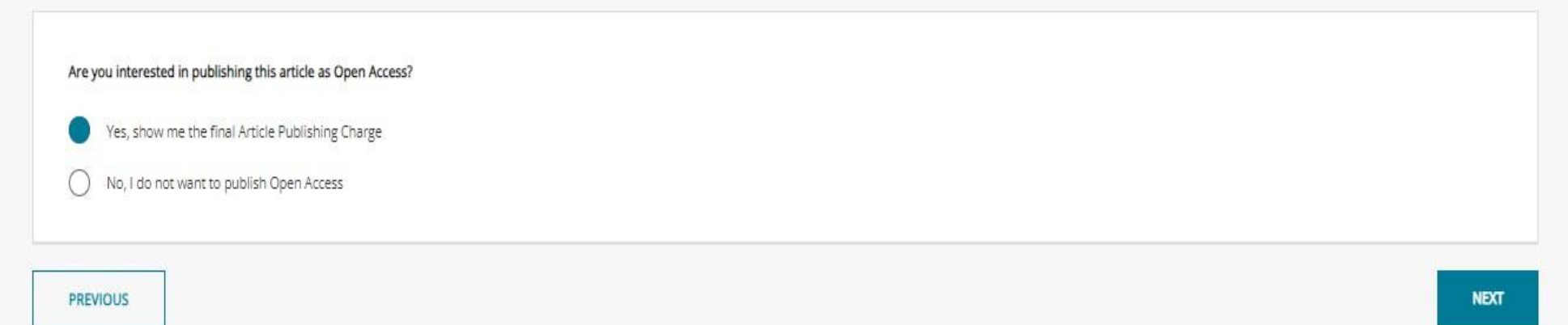

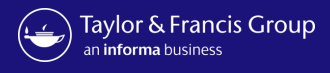

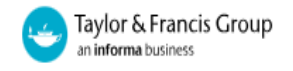

#### Author Publishing Agreement Please avoid clicking Back or Refresh in your browser to avoid any unexpected errors. 3 4 5 6 7 8 Copyright Details Open Access License Declaration Permissions Agreement Summary Item Charges Summary Article Publishing Charge \$3,085.00 Article Publishing Charge \$3.085.00 - \$2,313.75 Discount By choosing gold Open Access you agree to pay an Article Publishing Charge (APC). As you're affiliated with Universita degli Studi di Milano we've identified that you are eligible for a15% discount on your Article Publishing Charge (APC). 15% Affiliation Discount on APC applied \$771.25 Total Invoice Address Saved Address Apply Discount Code Please select an address w. APPLY ADD NEW INVOICE ADDRESS

Author is shown summary of charges with discount applied and needs to submit invoice address

PREVIOUS

NEXT

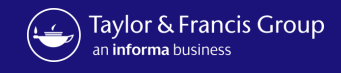

| Taylor & Francis C                                                                                 | iroup                                                 |                                            |          |                       |              |
|----------------------------------------------------------------------------------------------------|-------------------------------------------------------|--------------------------------------------|----------|-----------------------|--------------|
| Author Publishing Agreement Please avoid clicking Back or Refresh in your browser to avoid any une | Add New Invoice Address                               | * Mandatory                                | ×        |                       |              |
| 00                                                                                                 | 🔿 Yes 🔵 No                                            |                                            |          | 7                     | 8            |
| Details Open Access                                                                                | Country/Region*                                       |                                            |          | Agreement             | Summary      |
| Item Charges                                                                                       | Select                                                | · · · · · · · · · · · · · · · · · · ·      |          |                       |              |
| Article Publishing Charge                                                                          | First Name*                                           | Last Name*                                 | lishing  | j Charge              | \$3,085.00   |
| By choosing gold Open Access you agree to pay an Article Publishing                                | Maximum 40 characters allowed                         | Maximum 40 characters allowed              |          |                       | - \$2,313.75 |
| eligible for a 75% discount on your Article Publishing Charge (APC).                               | Address line 1*                                       |                                            | ation Di | scount on APC applied |              |
| Invoice Address                                                                                    | Maximum 60 characters allowed Address line 2          |                                            |          |                       | \$771.25     |
| Saved Address                                                                                      | Maximum 40 characters allowed                         |                                            | Discou   | nt Code               |              |
| Please select an address                                                                           | Town/City*                                            | State/Province                             |          |                       |              |
|                                                                                                    | Town/City name must be less than 40 characters        | State name must be less than 80 characters |          | APPLY                 |              |
|                                                                                                    | Zip/Postcode                                          | Tax registration number or VAT             |          |                       |              |
| PREVIOUS                                                                                           |                                                       |                                            |          |                       |              |
|                                                                                                    | Email*                                                | Contact Number*                            |          |                       |              |
|                                                                                                    | We will send invoice to this email address            | 1 201-555-0125                             |          |                       |              |
|                                                                                                    | Purchase order number                                 | Payee reference                            |          |                       |              |
|                                                                                                    | Purchase Order number must be less then 50 characters |                                            |          |                       |              |
|                                                                                                    |                                                       | SAVE                                       |          |                       | _            |

Author is shown summary of charges with discount applied and needs to submit invoice address

Author

Information Classification: General Information Classification: General

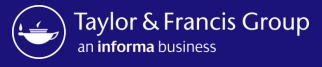

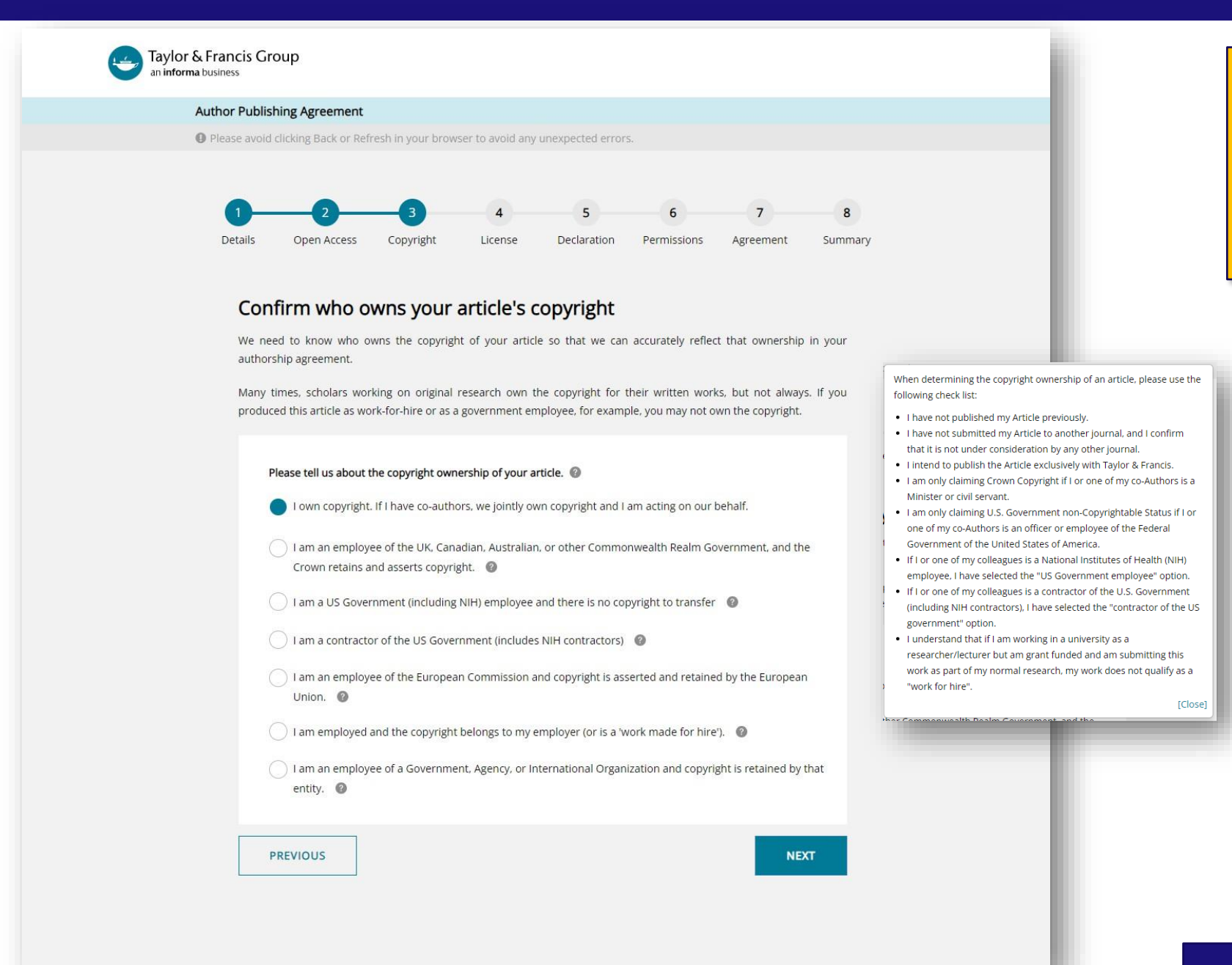

Author confirms who owns the copyright

Information Classification: General Information Classification: General

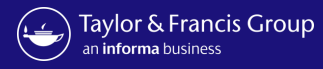

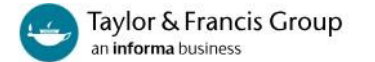

### Author Publishing Agreement

**O** Please avoid clicking Back or Refresh in your browser to avoid any unexpected errors.

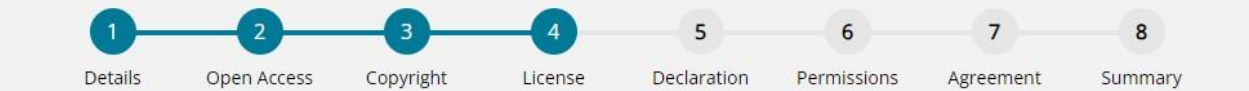

### Please answer the question below.

Additional help information is available by clicking on the help 📀 icons. To hide the help, click the close button or anywhere outside the popup.

Your paper will be made freely available online at the point of publication, permanently, for anyone to read (Gold Open Access).

Open Access articles are free to read but acceptable reuse is determined by the type of Creative Commons license associated with the article. Your choice will be included in your agreement and noted in your published article.

Select license type 🕥

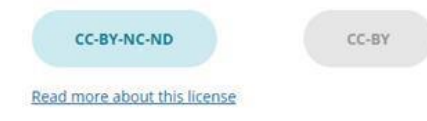

PREVIOUS

NEXT

Author can select their Creative commons licence

You have two options of agreement for Open Select publishing with Taylor & Francis/Routledge.

- Creative Commons Attribution-NonCommercial-NoDerivs (CC BY-NC-ND): Under this license others may download your works and share them with others as long as they credit you, but they can't change them in any way or use them commercially. The License also allows for text- and data-mining of your works. This license is offered to authors publishing on an open-access basis in an Open Select journal.
- Creative Commons Attribution (CC BY): Others may distribute, remix, tweak, and build upon your work, even commercially, as long as they credit you for the original creation. This license is required by certain funding bodies. The author is asked to grant Taylor & Francis the right to publish her or his article as the final, definitive, and citable Version of Scholarly Record. Reuse conditions will be subject to the license type chosen by the author.

[Close]

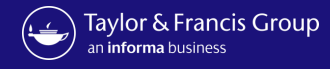

Author declares

any conflict-of-

interest

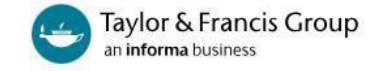

#### Author Publishing Agreement

Please avoid clicking Back or Refresh in your browser to avoid any unexpected errors.

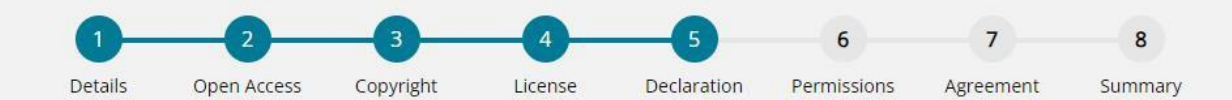

## Declare any conflicts of interest

A conflict of interest might arise if you have a personal interest in your research ending in a particular outcome. To uphold transparency and trust, it's important for us to document any conflict that you think might apply here.

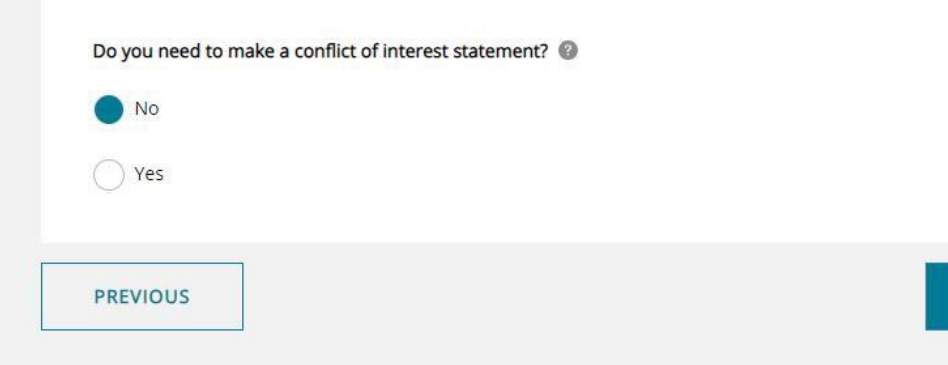

A conflict-of-interest may occur when an author or an author's employer or sponsor has a financial, commercial, legal, or professional relationship with other organizations or with the people working with them that may exert an influence on that author's research. You can read more about our conflict-of-interest policies at: http://journalauthors.tandf.co.uk/permissions/reusingOwnWork.asp If you select "Yes", you will be asked to provide a Disclosure Statement. [Close]

NEXT

Information Classification: General Information Classification: General

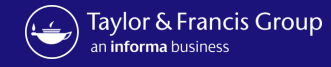

Author confirms

permissions

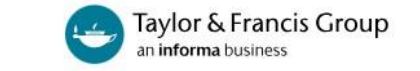

#### Author Publishing Agreement

**O** Please avoid clicking Back or Refresh in your browser to avoid any unexpected errors.

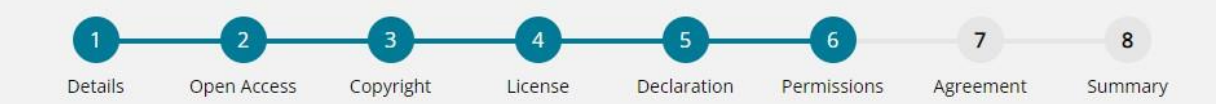

## Confirm permissions

Before we publish your work, we need to confirm with you that any third-party content in your article is used with the permission of its copyright owner. You'll need to have permission even if you've included the content under a fair use claim.

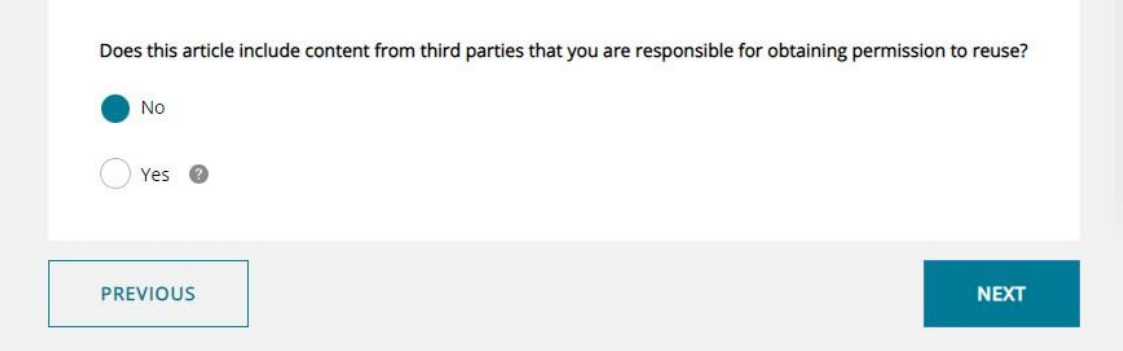

We require that you obtain the necessary written permission in advance from any third-party owners of copyright for the use in print and electronic formats of any of their text, illustrations, graphics, or other material, in your article. The same applies to any other necessary consent. Suggested wording for the request for permission is given here. It is also important to ensure you acknowledge the source, and cite the source in your References section. If you select "Yes", you will be asked to provide information about the content and rightsholders you have obtained permission from.

[Close]

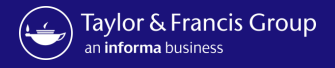

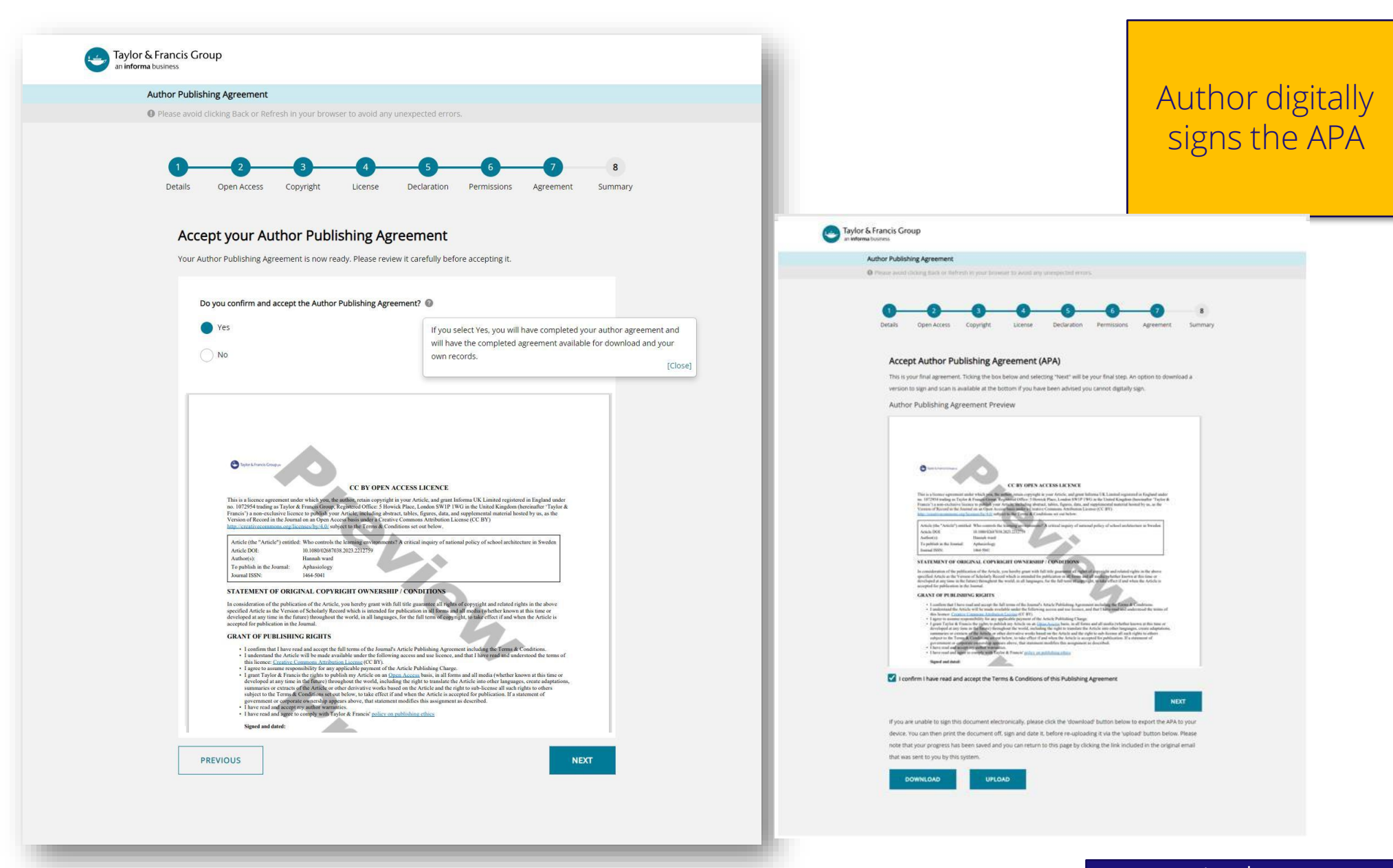

Information Classification: General Information Classification: General

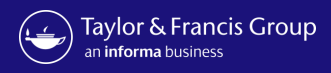

| Taylor & Francis Group<br>an informa business  Author Publishing Agreement      Please avoid clicking Back or Refresh in your browser to avoid any unexpected errors.      1     2     3     4     5     Details     Open Access     Copyright | Author gets<br>Confirmation                                                                                                    |
|----------------------------------------------------------------------------------------------------|----------------------------------------------------------------------------------------------------|
| Agreement Summary         Thank you for completing your Author Publishing Agreement.                                                                                                    | Image: Sight-click or tap and hold here to the seate         Image: Sight-click or tap and hold here to the seate         Image: Sight-click or tap and hold here to the seate         Image: Sight-click or tap and hold here to the seate         Image: Sight-click or tap and hold here to the seate         Image: Sight-click or tap and hold here to the seate         Image: Sight-click or tap and hold here to the seate         Image: Sight-click or tap and hold here to the seate         Image: Sight-click or tap and hold here to the seate         Image: Sight-click or tap and hold here to the seate         Image: Sight-click or tap and hold here to the seate         Image: Sight-click or tap and hold here to the seate         Image: Sight-click or tap and hold here to the seate         Image: Sight-click or tap and hold here to the seate         Image: Sight-click or tap and hold here to tap and hold here to tap and hold here tap and hold here totap and here to tap and here to tap and here |
| Article TitlePartnership Policing and the Dynamics of Administrative GrowthArticle DOI10.1080/02687038.2023.2213507Journal TitleAphasiology                                                                                                    | If you need a copy of your agreement you can access this below.  ACCESS MY AGREEMENT  If you have questions about publishing your article, please don't hesitate to contact us directly at anonymous@tandf.co.uk                                                                                                    |
| Corresponding Author<br>Hayley Norton<br>Hayley.Norton@tandf.co.uk<br>University of California San Francisco                                                                                                    | Kind regards,<br>Aphasiology Production Team<br>Taylor & Francis Group                                                                                                    |
| Complete Author List<br>Hayley Norton<br>Hayley.Norton@tandf.co.uk<br>University of California San Francisco                                                                                                    | © 2023 Taylor & Francis Group, a business owned by Informa PLC<br>5 Howick Place, London SW1P 1WG.<br>Registered in England and Wales.<br>Number 3099067.                                                                                                    |
|                                                                                                    | DOWNLOAD AGREEMENT DONE                                                                                                    |

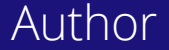

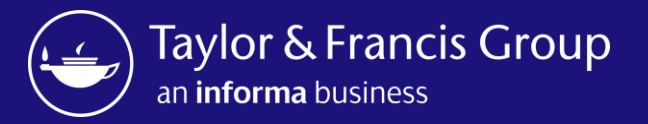

Taylor & Francis Author Workflow – Open Access journals

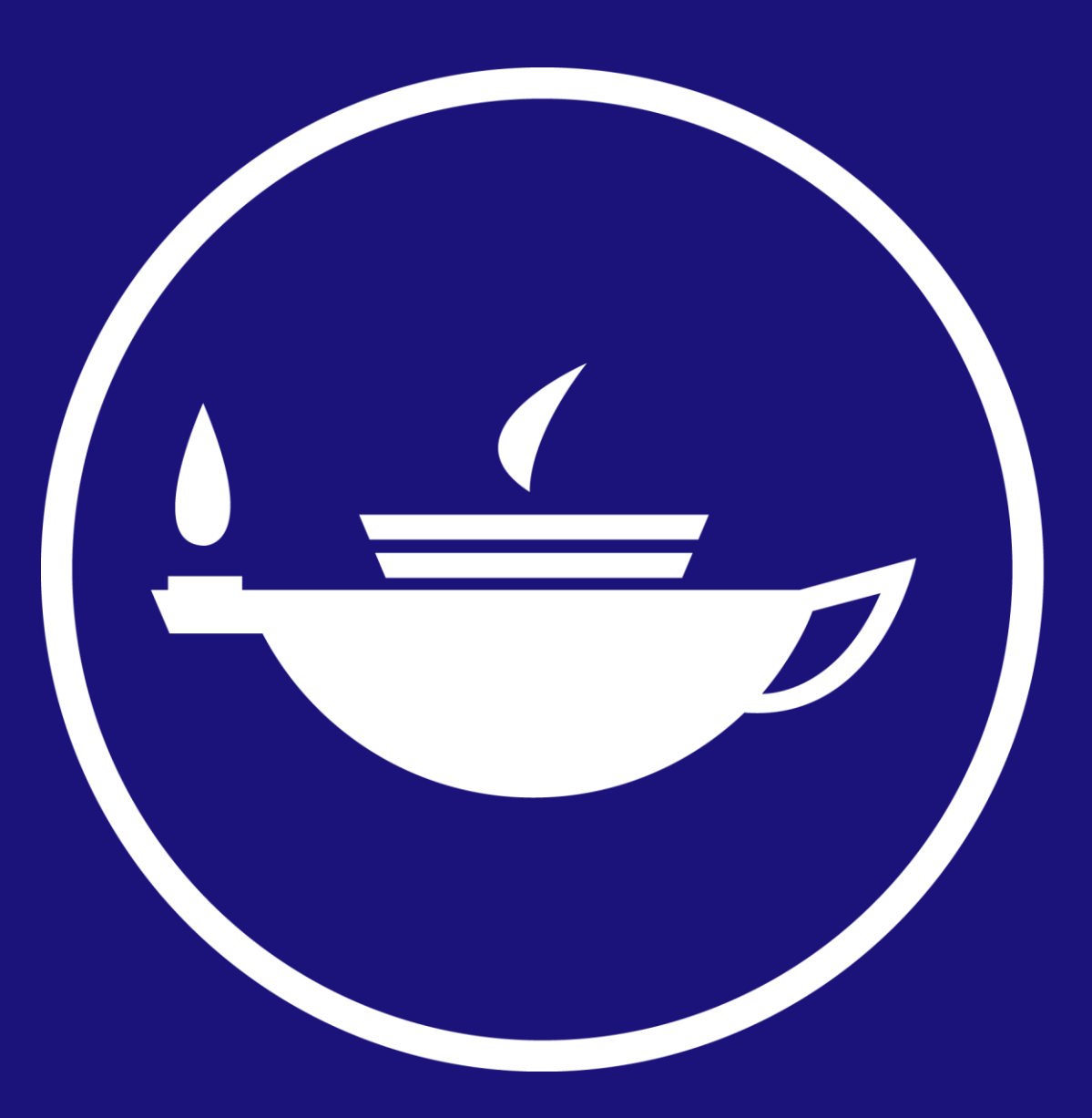

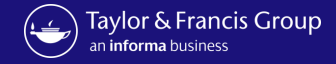

**Author starts** 

submission

## Submission Creation

# Submit to Annals of Medicine Q To search for your preferred journal type three or more letters

#### Instruction for authors

I have read the author guidelines for this journal

#### Original material

I have only submitted this article to this journal and it has not been published anywhere else

Are you named as an author/contributor on the article you are submitting?

● Yes ○ No

- By submitting your article or content for publication you acknowledge and agree on behalf of yourself and all co-authors that, if it is accepted for publication:
  - Taylor & Francis' publishing terms, including on how you can share the article or content, will apply and take precedence over any other terms that you assert during the submission or publication process to any version of this article or content;
  - You or any co-author have not previously assigned or licensed rights to any other third
    party for this article or content that would conflict with any rights to be granted in the
    publishing terms, and take precedence over any other terms that you assert during the
    submission or publication process to any version of this article or content;
  - · You and all co-authors are willing and able to proceed with publication.

## Article type Research Article

The type of articles accepted by this journal are listed in the dropdown

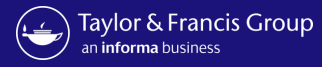

|            | 2       | 3       | 4        | ۲       |
|------------|---------|---------|----------|---------|
| Manuscript | Subject | Authors | Services | Preview |
|            |         |         |          |         |

## Manuscript Details

| Submitting to an Open Access Journal                       |        |
|------------------------------------------------------------|--------|
| You can enter characters not found on a standard keybaard. | 6750 V |

Running Head Enter a short title to appear at the top of every page of your paper. The running head identifies the pages for the render in case 0 / 50 Characterities and preserving your anonymity during the review process.

| Section                                                                        |
|--------------------------------------------------------------------------------|
| Clinical Pathology                                                             |
| This is the section in the journal where you would like your article to appear |

Abstract

This can be enhanced with a video obstract if your article is accepted

| 0 / 700 Words |
|---------------|

#### Data Availability

This journal has a share upon reasonable request data policy, and authors are required to include a Data Availability Statement in their manuscript.

I confirm I understand the terms of the share upon reasonable request data policy

I confirm I have included a Data Availability Statement in my manuscript

If applicable, please provide the DOI or other location of your data. If you are sharing on request please add 'N/A'. For assistance in depositing data please read our guidance on data repositories.

| a start out there |  |
|-------------------|--|
|                   |  |
|                   |  |

B ( 800 Th -----

#### Data Availability

Authors are encouraged to share the data underlying their study and include a Data Availability Statement in the manuscript. For more information see our Data Sharing resources

Is there a data set associated with this submission? O Yes O No

## Copyright

Confirm that you have seen, read and understood the publisher guidelines on copyright and author rights.

## File Upload

Files required for submission to this journal are listed below. Figures, tables, supplementary material, and other relevant files meeting the file guidelines, can also be provided.

#### Manuscript - with author details

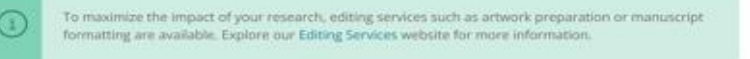

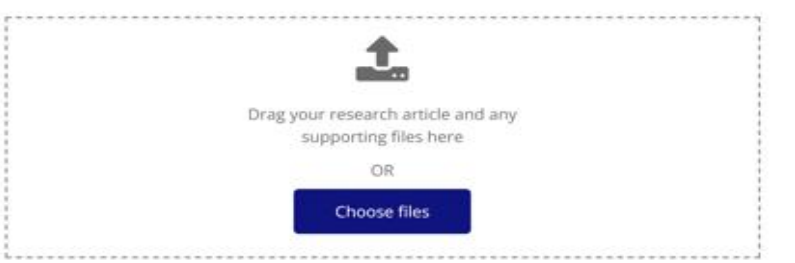

## **Ethics Declarations**

I confirm that all the research meets ethical guidelines and adheres to the legal requirements of the study country.

#### **Human Participants**

Taylor and Francis require authors of research involving human participants to adhere to the ICMJE guidelines on Protection of Research Participants, The Belmont Report, or the Declaration of Helsinki, as appropriate. Research involving human subjects must have obtained formal, prospective, approval from an independent ethics committee (e.g. an Institutional Review Board or Human Subjects Review Committee). If the requirement for approval was waived by the ethics committee this should be explained in the manuscript.

Does your study include human research participants?

#### **Consent to Publish**

I confirm that any participants (or their guardians if unable to give informed consent, or next of kin, if deceased) who may be identifiable through the manuscript (such as a case report), have been given an opportunity to review the final manuscript and have provided written consent to publish.

**Clinical Trials** 

Does your manuscript report a clinical trial ? O Yes O No

#### Animal Subjects

Does your manuscript report on animal subjects ? O Yes O No

#### Acknowledgements

I confirm that anyone listed under the Acknowledgements section of the manuscript has been informed of their inclusion and approve this.

#### Permissions

Are you using material that has been published before?  $\bigcirc$  Yes  $\bigcirc$  No

## Manuscript Word Count

Please state your manuscript's word count

0 / 25 Characters

Next

## Author

## Author confirms article detail and uploads files

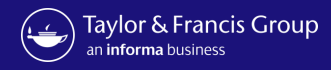

| <br>You are submitting to Anr                                                                        | nals of Medicine                                                                                    |                                                      |                             | ·       |  |
|----------------------------------------------------------------------------------------------------|----------------------------------------------------------------------------------------------------|------------------------------------------------------|-----------------------------|---------|--|
| ·                                                                                                    | 0                                                                                                   | 3                                                    | 4                           | ۲       |  |
| Manuscript                                                                                           | Subject                                                                                             | Authors                                              | Charges                     | Preview |  |
| Keywords<br>Enter a keyword followed U<br>Keywords can be made up                                    | by the enter key or a comma.<br>of more than one word e.g. 'vit                                     | amin D' or 'hormone-related pep                      | tide'                       |         |  |
| Keywords<br>Enter a keyword fallowed b<br>Keywords can be made up<br>Medicine                        | by the enter key or a comma.<br>of more than one word e.g. Vit<br>United Kingdom                    | amin D' or 'hormone-related pep<br>Exploring × Add a | <sup>tide'</sup>            |         |  |
| Keywords<br>Enter a keyword followed b<br>Keywords can be made up<br>Medicine ×<br>You have selected | by the enter key or a comma.<br>of more than one word e.g. Vit<br>United Kingdom X<br>d 3 keywords  | amin D' or 'hormone-related pep<br>Exploring × Add a | <sup>tide"</sup><br>keyword |         |  |
| Keywords<br>Enter a keyword followed b<br>Keywords can be made up<br>Medicine x<br>You have selected | by the enter key or a comma.<br>of more than one word e.g. 'vit<br>United Kingdom X<br>d 3 keywords | amin D' or 'hormone-related pep<br>Exploring × Add a | <sup>tide"</sup><br>keyword |         |  |

Author choses keywords for article

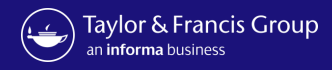

| <section-header></section-header>                                                                                                    | You are submitting to Annals of Medicine                                                                                                    |                                                                        |                                                                                                    |
|----------------------------------------------------------------------------------------------------|----------------------------------------------------------------------------------------------------|------------------------------------------------------------------------|----------------------------------------------------------------------------------------------------|
| I his he corresponding units   fundating the purp water in the control of the control of the | Manuscript Subject Authors Services Preview                                                                                                    | The author will have the chance to list any                            | Author completes<br>all author details                                                                                                    |
|                                                                                                    | This is the corresponding author <b>Extrine Control Control Cont</b> | funding they may have received.                                        | ○ Yes ● No           Add More Funding Sources           Please add as many funding sources as applicable to your research                                                                                                    |
| <pre>mer paided fund fund fund fund fund fund fund fun</pre>                                                                                                    | ORCID ID 16 digits, example 0000-1111-2222-3333 (optional)<br>Retrieve author details from ORCID will pre-populate your department, organization and funder details and be associated with your name on the article,                                                                                                    |                                                                        | Done                                                                                                    |
| Hayley   Last name   Natrice   Autrice for name (spiconal)   Hayley Nortice   Contry/Rigine   Cina   Position (optional)   Last name   Separations   Cina   The authorn will need the organization name within the organization name within th                                                                                                    | once published.<br>Email<br>hayley.norton@informa.com                                                                                                    |                                                                        | Add Another Author<br>Please note that your article may be subject to<br>co-author verification during the peer review process                                                                                                    |
| Published name (optional)   Hargey Nortion   Country/Region   China   The author will need to evolution to the option on the option on the option on the option on the services page Organization Togenziene Togenziene Togenz                                                                                                    | Hayley<br>Last name<br>Norton                                                                                                    |                                                                        | Competing Interests<br>Do you or your co-authors have any relevant financial or non-financial competing interests? You<br>must always include a Disclosure Statement in your manuscript, even if you have nothing to<br>report.<br>Q Yes $\otimes$ No                                                                           |
| Provide function   Address name as it should appear in published work   Country/Region   China   The author will need to enter their institution name within the organization name not including any departments, this will apply a 15% discount on the services page or on the services page or on the services                                                     | Published name (optional)                                                                                                    |                                                                        |                                                                                                    |
| Position (optional)<br>Department<br>science<br>Organization<br>Dryganization<br>Thiveersita degli Studi di Millanco<br>To teket, your organization is the drop down, please select 7 conset find any organization<br>To teket, your organization is the drop down, please select 7 conset find any organization<br>on the services page                                                                                                    | Author's name as it should appear in published work Country/Region China                                                                                                    | The author will need                                                   | <b>Opposed Reviewers</b><br>To indicate any opposed reviewers, enter the reviewer's details below. Please note that entering<br>any reviewer details into the form below does not guarantee that the individuals listed will not<br>be invited to evaluate your paper, and will be treated only as an additional consideration. |
| Department science       The organization finance not including any departments, this will apply a 15% discount on the services page                                                                                                    | Position (optional)                                                                                                    | to enter their<br>institution name within<br>the organization name     | Reviewer invitations are made at the discretion of the journal editorial team.  Add Opposed Reviewers                                                                                                    |
| Organization       departments, this will apply a 15% discount on the services page         Diversita degli Studi di Milano       on the services page                                                                                                    | Department                                                                                                    | not including any                                                      | You can add a maximum of 10 reviewers                                                                                                    |
|                                                                                                    | Organization<br>Universita degli Studi di Milano<br>To select your organization, type 3 or more letters. if you don't see your organization in the drap-down, please select "I cannot find my organization"                                                                                                    | departments, this will<br>apply a 15% discount<br>on the services page | Previous                                                                                                    |

Informat

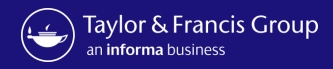

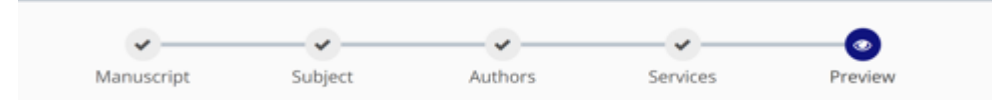

## Preview your submission

| Journal<br>Annals of Med | icine                                                                                                    | Article type<br>Research Article        |
|--------------------------|----------------------------------------------------------------------------------------------------|-----------------------------------------|
| Manuscript I             | Details                                                                                                    | Edit                                    |
| Title                    | test                                                                                                    |                                         |
| Abstract                 | cacavdv                                                                                                    |                                         |
| Files                    | MAPPING.png<br>- Manuscript - with author details                                                                     |                                         |
| Subject                  |                                                                                                    | Edit                                    |
| Keywords                 | test , paper , oad                                                                                                    |                                         |
| Authors                  |                                                                                                    | Edit                                    |
| Hayley Norton            | Email: hayley.norton@informa.com<br>Organization : Guangzhou KEO Information Technology Co Ltd<br>Department: science |                                         |
| Charges Sun              | ımary                                                                                                    | Edit                                    |
| Article Publis           | hing Charge PAY ON ACCEPTANCE                                                                                         | \$2,990.00<br>Excluding VAT/local taxes |
| Your request is          | under review.                                                                                                    |                                         |
| Previous                 |                                                                                                    | Submit                                  |

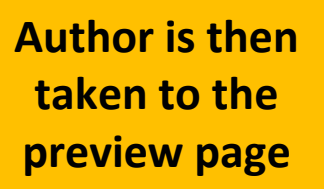

Once you click accept you are confirming you wish to submit to this journal, and you agree with our Terms & Conditions.

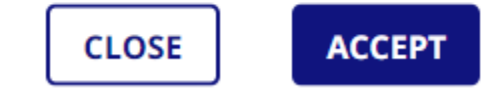

Author

 $\times$ 

Information Classification: General

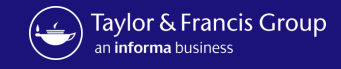

## • For further questions, please contact:

APC.bibliotecadigitale@unimi.it